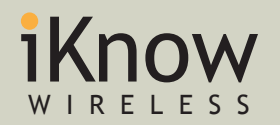

**Training Note** 

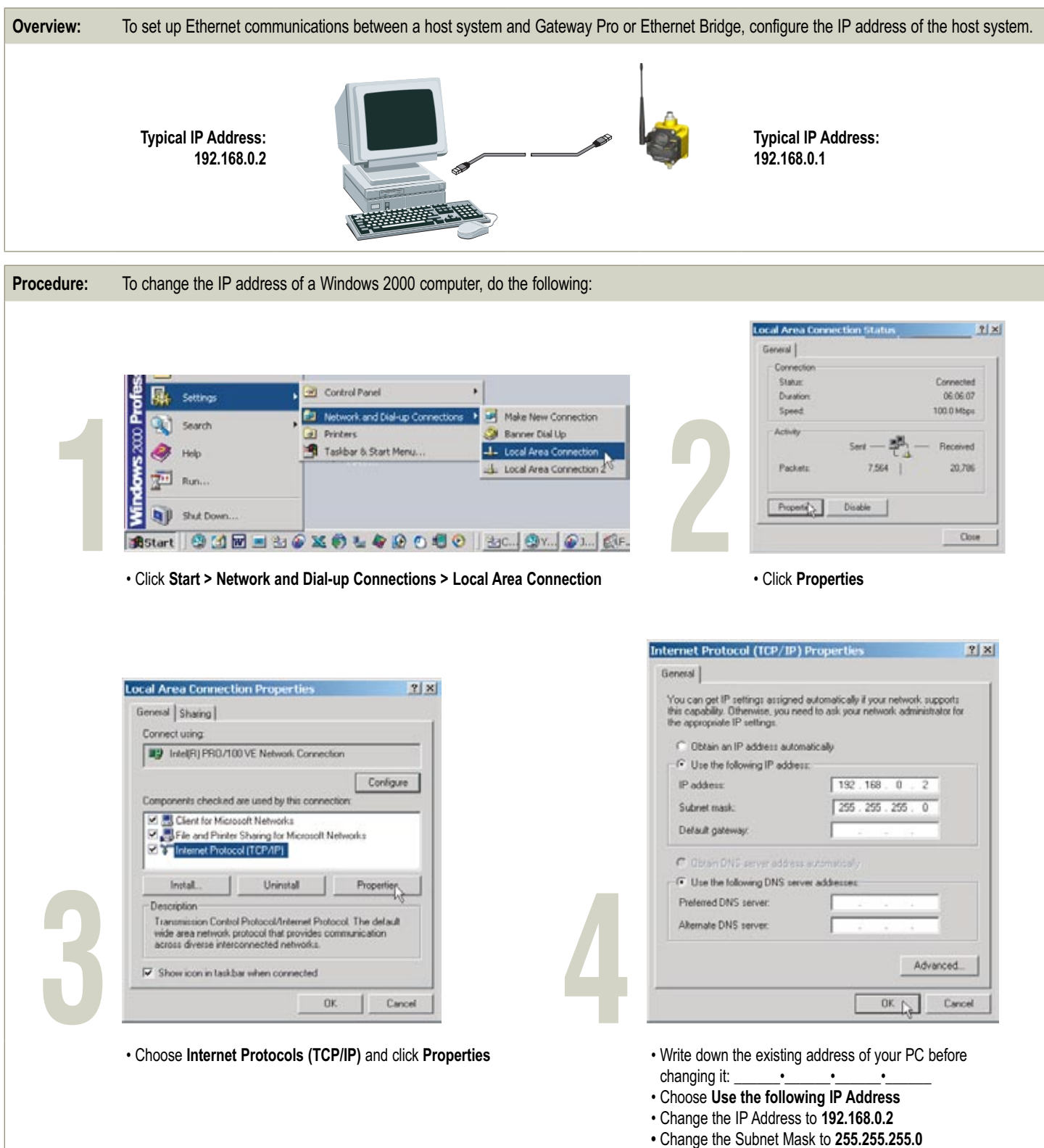

Click OK

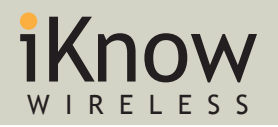

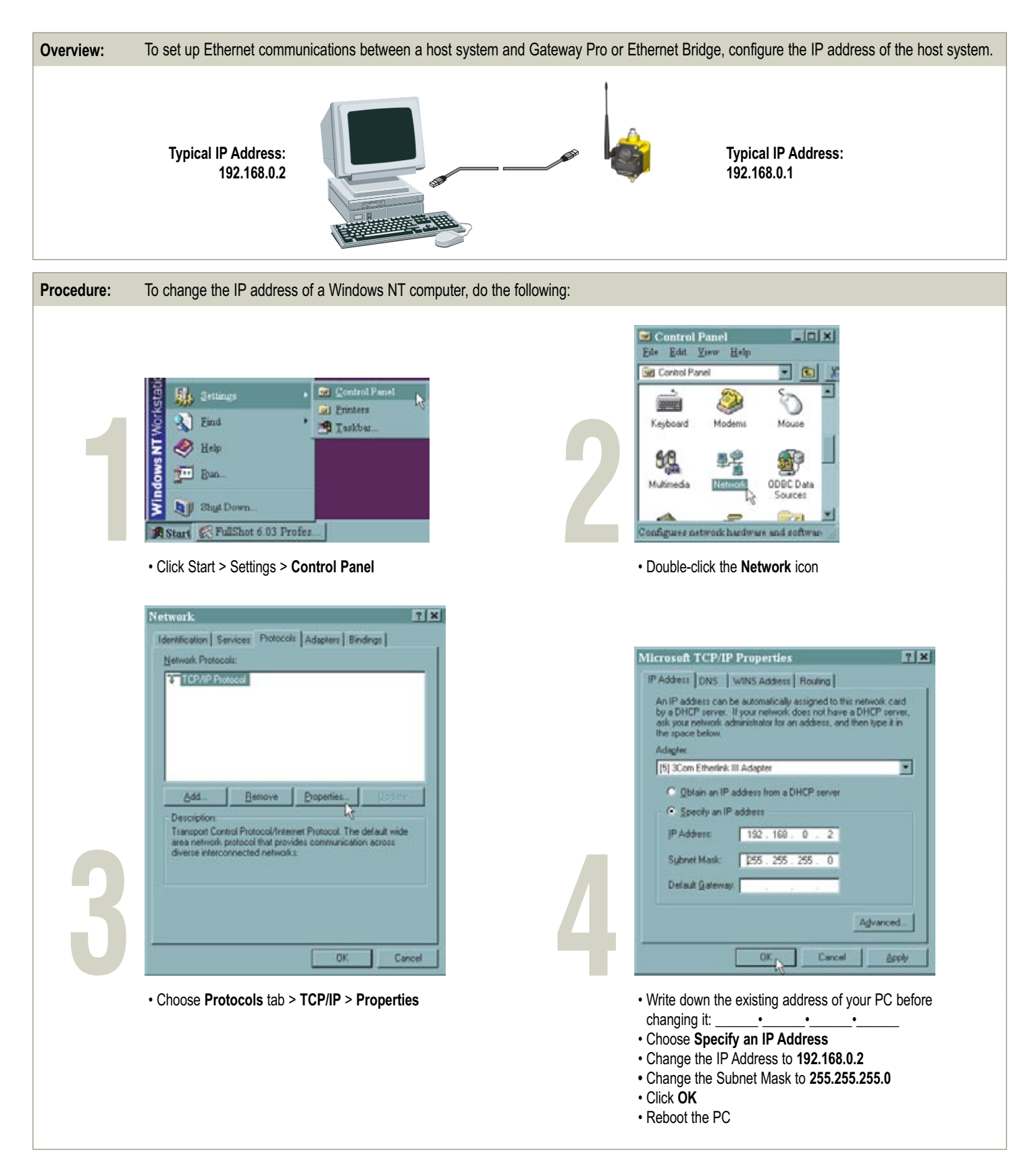

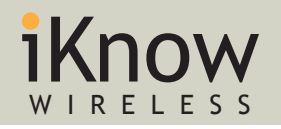

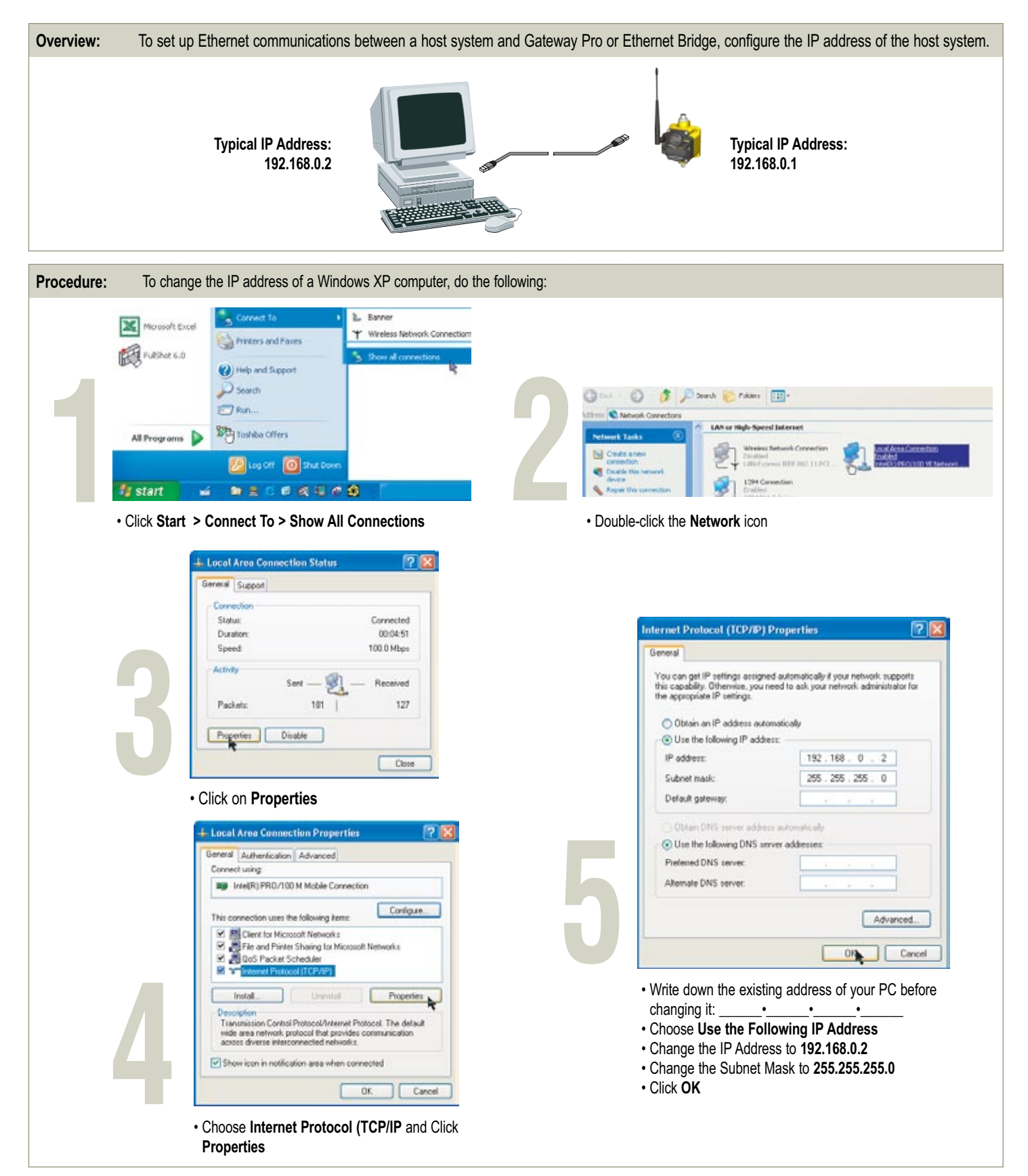

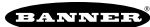

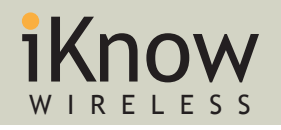

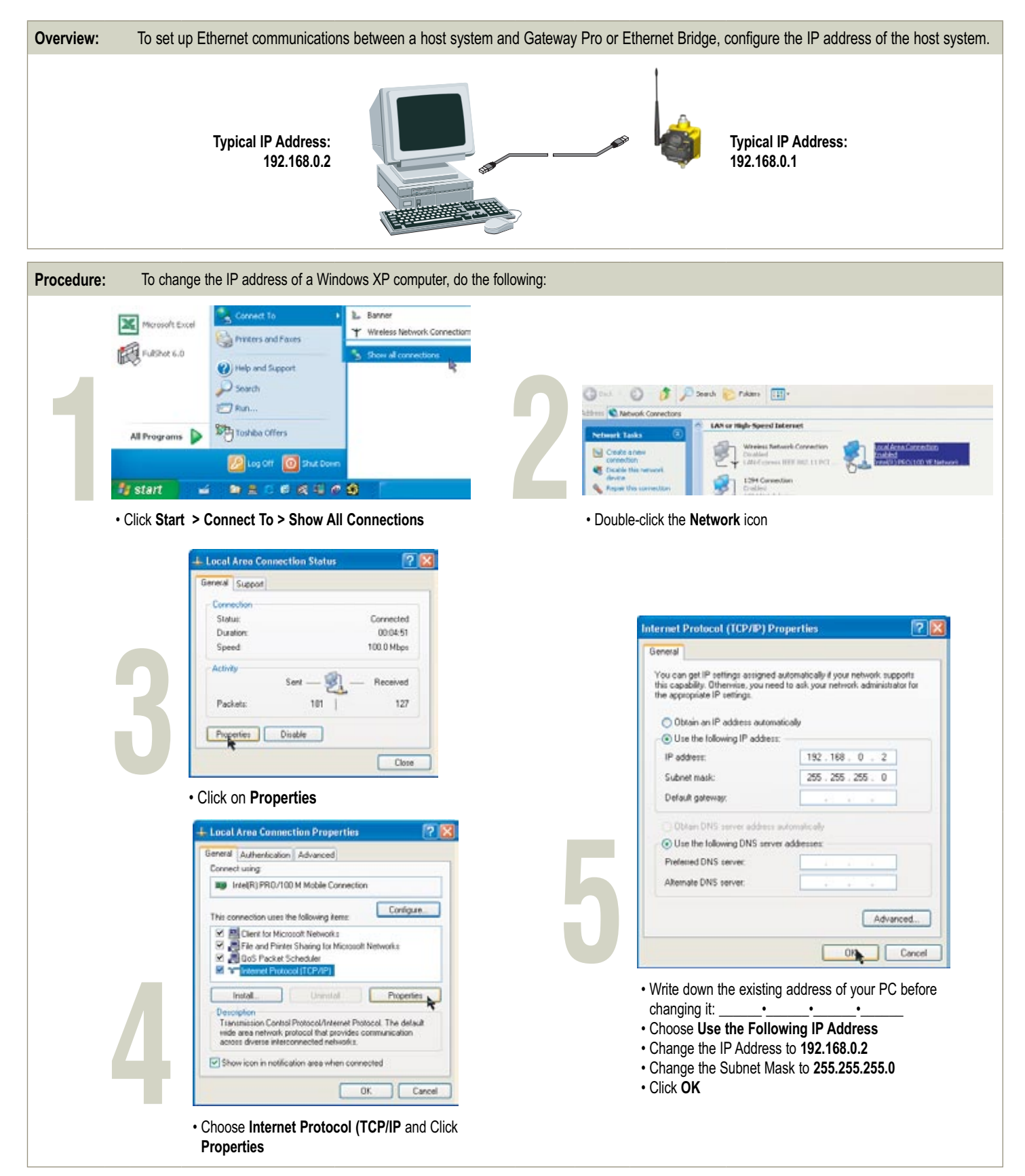

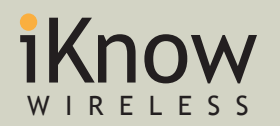

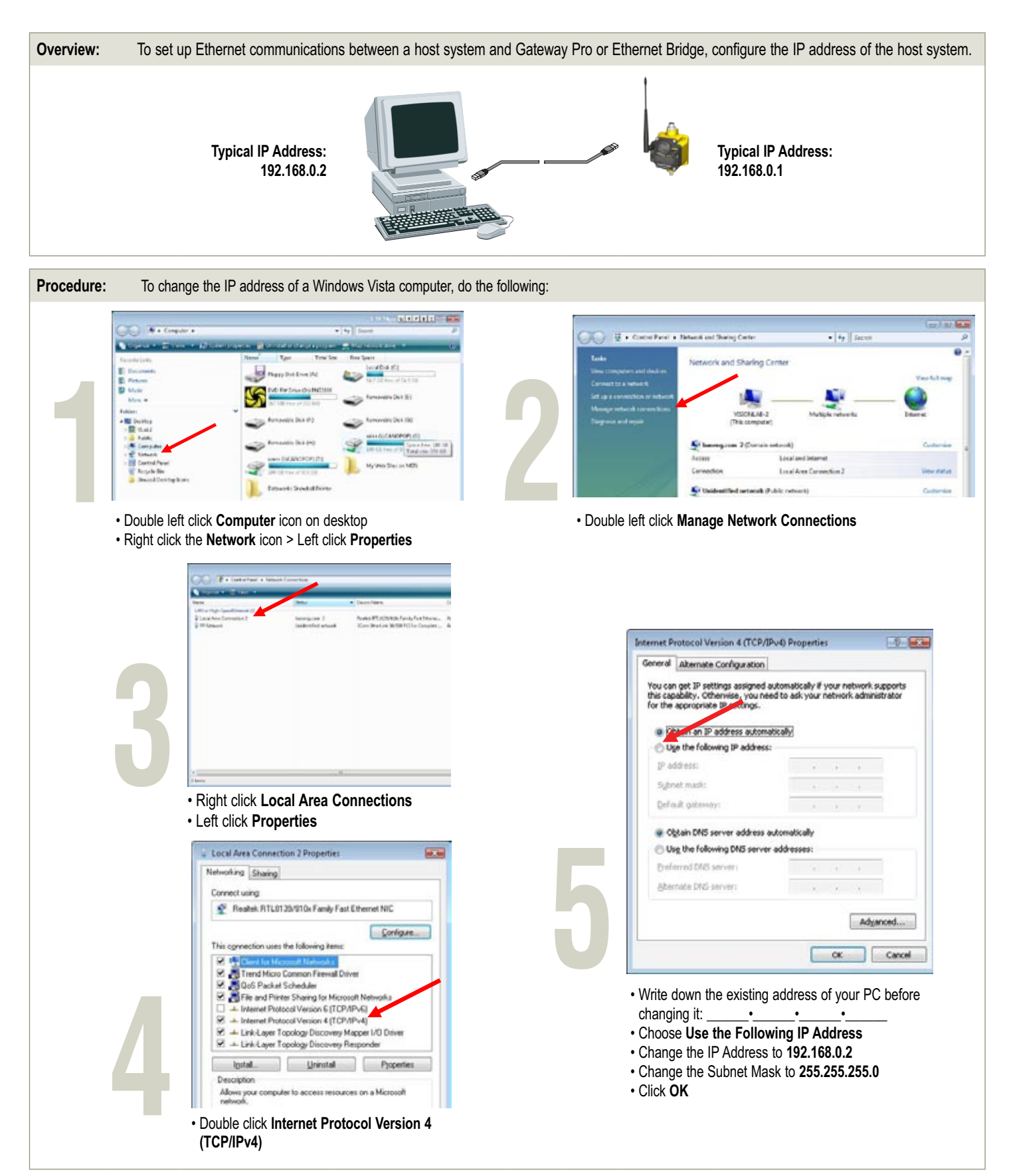